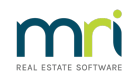

### ₽

# Find Which Plans Are Ticked to Charge Unpaid Interest On Paid Levies in Strata Master

## Summary

Learn how to find plans selected to charge unpaid interest on paid levies. These plans charge the lot owner for unpaid interest despite the levy being paid in full. (I totally made this up so I'm sure it's wrong but the idea is to give a little context).

Covered in this article:

- Overview
- Steps

## Overview

On each Corporation (Corp) screen there is a tick box on the Financial tab that instructs Strata Master to create a miscellaneous owner invoice for any interest that would be waived, when receipting levies.

You can check which Corporations are ticked and which are unticked for this process through Quick Reports.

### Steps

1. Select the Quick Reports icon from the Icon Toolbar.

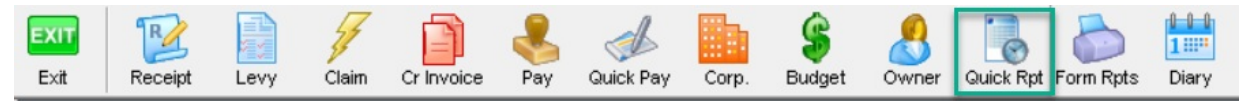

2. Select the Corporations tab and then click the icon that looks like a stack of files. A list of columnar items appear that are available for viewing in the Corporations tab.

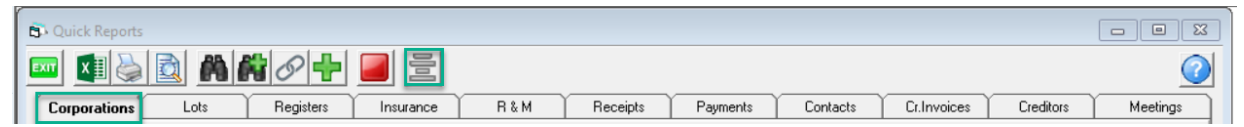

3. Untick all and then tick only the Plan number and address (identifiers) and the 'charge unpaid interest' option.

| Con                                  | figure Columns             | _                                                                                                    | C | × |
|--------------------------------------|----------------------------|----------------------------------------------------------------------------------------------------|---|---|
|                                      | Check/uncheck all colum    | nns 🗖                                                                                                    |   |   |
| Column                               |                            | Show                                                                                                    | ^ |   |
| Levy discount rate                   |                            |                                                                                                    |   |   |
| Levy disc. grace days                |                            |                                                                                                    |   |   |
| Levy interest rate                   |                            |                                                                                                    |   |   |
| Interest free period                 |                            |                                                                                                    |   |   |
| Reserve funds                        |                            |                                                                                                    |   |   |
| Reject levy receipts                 |                            |                                                                                                    |   |   |
| Charge unpaid interest?              |                            | <ul> <li>Image: A set of the set of the</li></ul> |   |   |
| Creditor invoice default status      |                            |                                                                                                    |   |   |
| Strata renewal committee             |                            |                                                                                                    |   |   |
| Strata renewal comment               |                            |                                                                                                    |   |   |
| Record proposals for funding matters |                            |                                                                                                    |   |   |
| Proposals                            |                            |                                                                                                    |   |   |
| Active Groups                        |                            |                                                                                                    |   |   |
| Submeter                             | r                          |                                                                                                    |   |   |
| Default R                            | &M access contact          |                                                                                                    |   |   |
| Work ord                             | ler cost limit             |                                                                                                    |   |   |
| Authorised cost limit                |                            |                                                                                                    |   |   |
| DD Invite Sent Date                  |                            |                                                                                                    |   |   |
| DD Invite Sent Count                 |                            |                                                                                                    |   |   |
| Building Manager Franchise           |                            |                                                                                                    |   |   |
| Building Manager Business Name       |                            |                                                                                                    |   |   |
| Building Manager Other Name          |                            |                                                                                                    |   |   |
| # Storeys Above Ground               |                            |                                                                                                    |   |   |
| NABERS                               | Rating                     |                                                                                                    |   |   |
| Occupati                             | on Certificate Issued Date |                                                                                                    | ¥ |   |

4. Click the search binocular and the page opens.

| C Quick Reports                               |                                                                              |                             |                      |                |                    |                   | - • •              |
|-----------------------------------------------|------------------------------------------------------------------------------|-----------------------------|----------------------|----------------|--------------------|-------------------|--------------------|
| 📼 💶 🍓 🔯 🛤 🐼 🚽                                 | ) 📕 🖻                                                                        |                             |                      |                |                    |                   | 0                  |
| Corporations Lots Register:                   | Insurance                                                                    | R&M                         | Receipts             | Payments       | Contacts           | Cr.Invoices       | Creditors Meetings |
| Owners Corporation Details                    |                                                                              | Cutput Options              |                      |                | Relevant Dates-    |                   |                    |
| Plan No. Manager Select A                     | -                                                                            | Show ow                     | ners corporations    |                | First AGM          | DD/MM/11111 € ▼   | T₀ DD/MM///// 🗣 🗸  |
| Street No Street Town Postcode                |                                                                              | C Show tradesmen preference |                      | Year end date  | DD/MM/YYYY 🚔 🗸     | To DD/MM/YYYY 🚔 🚽 |                    |
|                                               |                                                                              | C Show management fees      |                      | Tax year end   | DD/MM/1111         | To DD/MM/YYYY ♣▼  |                    |
|                                               |                                                                              | C Show inte                 | erim report settings | :              | Last levy notice   | DD/MM/YYY 🚔 🗸     | To DD/MM/YYYY 🚔 🗸  |
| Managed?<br>( Managed plans C Unmanaged plan: | C Show bank accounts<br>C Calculate Mandatory Audits NSW/ACT<br>C Strata Hub |                             | Valuation            | DD/MM/YYYY 🗢 🗸 | To [DD/MM/YYYY 🚑 ▼ |                   |                    |
|                                               |                                                                              |                             | Colored from         | Characteria    |                    |                   |                    |
| The Owners Corporation of SP 4444 Ck          | andos Street 1 Chando                                                        | no Towers                   | ST LEONA             | No.            | 1 h                |                   |                    |
| The Owners Corporation of SP 5555             | dson Street 28 Hudsor                                                        | a Court                     | SYDNEY               | No             |                    |                   |                    |
| The Owners Corporation of SP 2222 Pe          | nnu Lane 22 Abbeu Br                                                         | ad Studios                  | LIVEBPOOL            | Yes            | -                  |                   |                    |
| The Owners Corporation of SP 6666 Sr          | ortsman Road 45 The                                                          | Champions                   | COBURG               | No             |                    |                   |                    |
| The Owners Corporation of SP 3333 Vi          | toria Street 23 Hordern                                                      | Place                       | POTTS POI            | No             |                    |                   |                    |
| The Owners Corporation of SP 7777 0s          | car Street 1 Oscar Aca                                                       | idemy                       | ST LEONA             | No             |                    |                   |                    |
| The Owners Corporation of Strata Plan 8 M     | nchester Road 1 Unite                                                        | ed Gardens                  | Sydney               | Yes            |                    |                   |                    |
| The Owners Corporation for SP 9999 Pa         | wnee Street 99                                                               |                             | Pawnee               | Yes            |                    |                   |                    |
| The Owners of Strata Plan 1212 Lo             | ng Boulevard 66                                                              |                             | Perth                | Yes            |                    |                   |                    |

5. Click on the columnar header for 'Charge unpaid interest' to group the Yes and the No Plans together if you require.

| Body corporate name                     | Address for sorting              | Suburb for s | <charge th="" unpaid<=""></charge> |
|-----------------------------------------|----------------------------------|--------------|------------------------------------|
| The Owners Corporation of SP 4444       | Chandos Street 1 Chandos Towers  | ST LEONA     | No                                 |
| The Owners Corporation of SP 5555       | Hudson Street 28 Hudson Court    | SYDNEY       | No                                 |
| The Owners Corporation of SP 6666       | Sportsman Road 45 The Champions  | COBURG       | No                                 |
| The Owners Corporation of SP 3333       | Victoria Street 23 Hordern Place | POTTS POI    | No                                 |
| The Owners Corporation of SP 7777       | Oscar Street 1 Oscar Academy     | ST LEONA     | No                                 |
| The Owners Corporation of SP 2222       | Penny Lane 22 Abbey Road Studios | LIVERPOOL    | Yes                                |
| The Owners Corporation of Strata Plan 8 | Manchester Road 1 United Gardens | Sydney       | Yes                                |
| The Owners Corporation for SP 9999      | Pawnee Street 99                 | Pawnee       | Yes                                |
| The Owners of Strata Plan 1212          | Long Boulevard 66                | Perth        | Yes                                |
|                                         |                                  |              |                                    |

6. You can make changes to the 'Charge unpaid interest' settings on these plans if required.

04/12/2023 2:59 pm AEDT